## Вимоги до програмного забезпечення

Для коректної роботи з веб-додатком для адміністрування модуля потрібен браузер Google Chrome(версії 80+) або FireFox (версії 90+).

Для входу необхідно перейти за посиланням: <u>https://pkb.oschadbank.ua/portal-digital-frontend/</u> та натиснути Увійти до кабінету.

| ОЩАДБАНК                                                           |
|--------------------------------------------------------------------|
| МІЙ БАНК. МОЯ КРАЇНА                                               |
| * Номер телефону                                                   |
| +38 ()                                                             |
| * Пароль                                                           |
|                                                                    |
| Увійти                                                             |
| Реєстрація<br>Встановити/Оновити пароль<br>Увійти за допомогою КЕП |
| Завантажити BarsCryptor.Cloud:                                     |

Обрати пункт «Реєстрація», заповнити всі нижче вказані поля та натиснути ЗАРЕЄСТРУВАТИСЯ. Увага!!! Пароль має містити <u>ВЕЛИКУ</u> та <u>маленьку</u> літеру, <u>цифру</u> та розмір <u>не менше 8 символів.</u>

| Реєстрація нового користувача |
|-------------------------------|
| ОЩАДБАНК                      |
| МІЙ БАНК. МОЯ КРАЇНА          |
| * Номер телефону              |
| +38 ()                        |
| * Прізвище                    |
|                               |
| * IM'я                        |
|                               |
| По батькові                   |
|                               |
| Електоронна пошта             |
|                               |
| * Пароль                      |
|                               |
| * Підтвердити пароль          |
|                               |
| Зареєструватися               |
|                               |

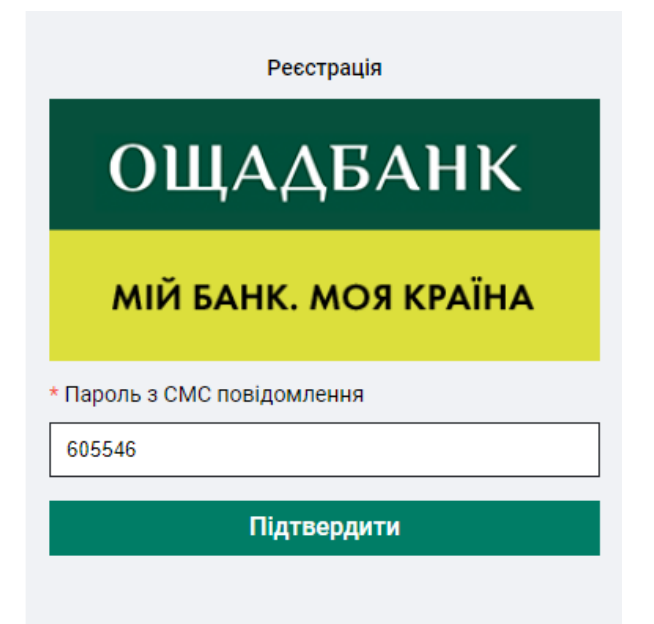

На вказаний номер **надходить СМС**-повідомлення з **кодом**, **який потрібно ВВЕСТИ**. Натискаємо **ПІДТВЕРДИТИ**.

Входимо до кабінету через вказаний номер телефону та пароль введений при реєстрації, натискаємо УВІЙТИ.

| ОЩАДБАНК             |
|----------------------|
| МІЙ БАНК. МОЯ КРАЇНА |
| * Номер телефону     |
| +38 ()               |
| * Пароль             |
|                      |
| Увійти               |

Обираємо віджет «Кабінет нотаріусів», натискаючи на нього лівою кнопкою миши.

| ОЩАДБАНК мій    | БАНК. МОЯ КРАЇНА |                                                                                                    | ( <b>)</b> A |
|-----------------|------------------|----------------------------------------------------------------------------------------------------|--------------|
| Кабінет нотаріу | /сів             | Страхування ОСЦПВ                                                                                                    |              |
| Подання запитів |                  | Розрахунок вартості ОСАГО та оформлення<br>договору в декілька кліків.<br>Сплатити онлайн та отримати поліс на e-mail<br>лише за 5-7 хвилин. |              |

## Реєстрація у системі, як нотаріус

При першому вході у віджет система попередить, що у Вас немає ознаки нотаріуса. Щоб **зареєструватись** у системі, як нотаріус, потрібно **натиснути кнопку** «**Пройти реєстрацію**». На екрані відобразиться форма реєстрації:

У Вас відсутня ознака приналежності до нотаріусів!

| Пройти реєстрацію | Повернутись на головну |
|-------------------|------------------------|
|-------------------|------------------------|

Для роботи з Порталом і можливості підпису документів КЕП Вам необхідно встановити ПЗ BarsCryptor Cloud Client на комп'ютер

| нструкція до ПЗ BarsCryptor C | loud Client    |                                    |                  |  |
|-------------------------------|----------------|------------------------------------|------------------|--|
| Іідтвердження реєстрації для  | а отримання оз | аки приналежності до нотаріусів з  | а допомогою КЕП. |  |
| Зведіть в поле нижче ідентиф  | ікатор згенеро | аний з ПЗ BarsCryptor Cloud Client |                  |  |
|                               |                |                                    |                  |  |

Система запропонує встановити на комп'ютері ПЗ BarsCryptor Cloud Client. Для того щоб завантажити ПЗ, виберіть операційну систему, яка встановлена у Вас на комп'ютері. Р.S. Для перевірки операційної системи необхідно пройти шлях ПУСК-ПАРАМЕТРИ-СИСТЕМА-ПРО СИСТЕМУ (зліва в самому низу)-ТИП СИСТЕМИ.)

Для завантаження ПЗ BarsCryptor Cloud Client НАТИСНІТЬ з правого боку кнопку у вигляді «Дискетки». Обираємо шлях завантаження файлу та натискаємо Next. ЗАВАНТАЖУЄМО і ВІДКРИВАЄМО цей файл.

| ОЩАДБАНК | МІЙ БАНК. МОЯ КРАЇНА | Перевірка ознак нотаріуса                                                                                                    |
|----------|----------------------|----------------------------------------------------------------------------------------------------|
|          |                      | Для роботи з Порталом і можливості підпису документів КЕП Вам необхідно встановити ПЗ BarsCryptor Cloud Client на комп'ютер<br>BarsCryptor Cloud для Windows st4 |

Якщо з'явилось вікно Система Windows захистила ваш комп'ютер, нажимаємо ВИКОНАТИ В БУДЬ-ЯКОМУ РАЗІ.

Після запуску BarsCryptor Cloud Client потрібно натиснути лівою кнопкою мишки на свій сертифікат, після чого з'явиться вікно з написом PIN-code. Для підтвердження реєстрації введіть в поле PIN-code СВІЙ ПАРОЛЬ ДОСТУПУ ОСОБИСТОГО КЛЮЧА ( це останній пароль, який запитує звичайно при вході у наші реєстри) і натискаємо ОК. Натискаємо на кнопку ОТРИМАТИ ІДЕНТИФІКАТОР.

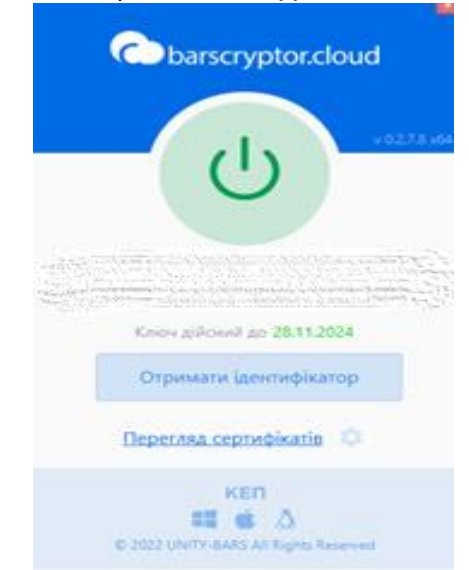

Присвоєний ідентифікатор БУДЕ СКОПІЙОВАНИЙ АВТОМАТИЧНО, який треба ВСТАВИТИ в поле з написом *Введіть ідентифікатор користувача*, шляхом комбінації клавіш на клавіатурі Ctrl+V або натиснувши правою кнопкою миші та вибрати ВСТАВИТИ.

## Натискаємо «Продовжити».

Підтвердить підписання документу за допомогою додатку BarsCryptor Cloud Client, що з'явиться на екрані натиснувши ОК.

Після підтвердження на екрані відобразиться форма з даними Вашого підпису:

| * Ім'я користувача: Пр <sup>о</sup>          | * Ім'я користувача:                   |
|----------------------------------------------|---------------------------------------|
| *По-батькові користувача: Гя. зандрович      | <ul> <li>По-батькові корис</li> </ul> |
| * Прізвище користувача: С. нко               | <ul> <li>Прізвище користу</li> </ul>  |
| Номер телефона: +38СС.25С2-02                | Номер телефона:                       |
| Ознака нотаріуса:                            | Ознака нотаріуса:                     |
| Номер нотаріального свідоцтва: 0005          | Номер нотаріально                     |
| Дата завершення дії КЕП: 2023-08-31T12:01:38 | Дата завершення д                     |
|                                              |                                       |
| ОК                                           |                                       |

Для завершення реєстрації натисніть ОК.

**ДЯКУЄМО ЗА ВАШУ УВАГУ!**